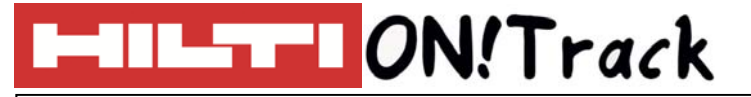

## TRANSFERHISTORIE

Elke verplaatsing die in ON!Track wordt uitgevoerd, wordt door het systeem geregistreerd. Het ON!Track systeem maakt daarbij ook voor iedere verplaatsing een pakbon aan, welke kunnen worden bekeken via de transferwagen. Klik hiervoor op het tabblad "Transferhistorie".

De beschikbare pakbonnen verschijnen in beeld. Door op het download knopje vooraan de regel te klikken, wordt de pakbon gedownload en kan deze worden ingezien.

| HILTI                          |                                                                |                                           | Hilti C                          | Hilti ON!Track                                                                          |                                                       |
|--------------------------------|----------------------------------------------------------------|-------------------------------------------|----------------------------------|-----------------------------------------------------------------------------------------|-------------------------------------------------------|
| n Dashbo                       | 6<br>bard 🕇 Locaties ҭ Assets よ Medewerkers 鳽 Sjablonen 🚪 Rapy |                                           | Overdrachten                     | Eline Reynaers -<br>Hilti ON!Track Demo A                                               |                                                       |
| Transferwagen Transferhistorie |                                                                |                                           |                                  |                                                                                         |                                                       |
|                                |                                                                |                                           |                                  | 🔁 🖹 🔍 Zoeken                                                                            |                                                       |
| Pakbon                         | Transferdatum                                                  | Doel locatie                              | T Overgedragen door              | Toepassing                                                                              | Ŧ                                                     |
| 2                              | 12.07.2017 11:51                                               | Melten Altena                             | Gebruiker 93 Demo                | MOBIEL                                                                                  |                                                       |
| <u>.</u>                       | 11.07.2017 14:34                                               | Magazijn                                  | Gebruiker 93 Demo                | MOBIEL                                                                                  |                                                       |
| INHOUD PAKBON                  |                                                                |                                           |                                  |                                                                                         |                                                       |
| 1.                             | Bedrijfsgegevens                                               | Leeuwenhoekstraat                         | 4 1<br>2652 XL                   |                                                                                         |                                                       |
| 2.                             | Datum en tijdstip verplaatsing                                 |                                           | Pakbonnen                        | 2 Transferdatum: 1:<br>(M<br>si                                                         | 2.07.2017 11:51:12<br>/idden-Europese<br>andaardtijd) |
| 3.                             | Gegevens verzender                                             | Verzender: Gebruiker 93 Der               |                                  | dres: Melten Altena                                                                     |                                                       |
| 4.                             | Gegevens ontvanger                                             | Mobiel Nummer: 010-5191111                | 3<br>Plaa<br>Post<br>Kost        | aats:                                                                                   | (4)                                                   |
| 5.                             | Inhoud verplaatsing                                            | Telefoonnummer:                           |                                  | ode:                                                                                    |                                                       |
| 6.                             | Eventuele opmerkingen                                          |                                           | Lo<br>Mu<br>Te                   | ocatiemanager: Melten Altena<br>obiel Nummer: 010-5191111<br>elefoonnummer: 010-5191111 |                                                       |
| 7.                             | Eventuele handtekening (via mobiele                            | Nr. 5 ID's Aan                            | tal Omschrijving                 | Van/naar                                                                                | Inleverdatum                                          |
|                                | applicate mogelijky                                            | 1 30000514/ DEMO2389273/<br>1 478492930 1 | Hilti TE 7 SDS Boorhamer (snoer) | ) Magazijn /<br>Melten Altena                                                           |                                                       |
|                                | Opmerkingen mbt<br>verplaatsing:                               |                                           |                                  |                                                                                         |                                                       |
|                                |                                                                |                                           |                                  |                                                                                         | -                                                     |
|                                |                                                                |                                           |                                  |                                                                                         |                                                       |
|                                |                                                                |                                           |                                  |                                                                                         |                                                       |
|                                |                                                                |                                           | Naam :                           | handtekening :                                                                          |                                                       |

# VRAGEN EN BIJZONDERHEDEN

### Kan ik via de desktop versie laten tekenen bij een verplaatsing?

Het plaatsen van een digitale handtekening is enkel mogelijk via de mobiele applicatie. Indien er daar getekend wordt, verschijnt de handtekening inclusief de datum en de naam van degene die heeft getekend op de pakbon.

### Wat betekent de "inleverdatum"?

Dit is de datum waarop het item weer terug moet worden gebracht naar de persoon die het item (tijdelijk) heeft verplaatst. Indien deze datum bij de verplaatsing is ingevuld, stuurt het systeem een melding naar het dashboard als de datum verloopt.

### Overige vragen? Neem gerust contact op met het Software Support Team van Hilti:

Email: nlteamontrack@hilti.com

Telefoon: 010-5191111